# ىلع تاداەشلا ةرادإو VPN ليمع لوصو دادعإ VPN RV016 ەجوم

### فادەألا

نود تنرتنإلاا ربع تانايبلا لقنب حمست اهنإ .ةيرهاظ ةصاخ ةكبش يه VPN ةكبش حومسملا نيديحولا صاخشألا نأل نامألا نم ديزي اذهو .اهيلإ لوصولاب مومعلل حامسلا ةحفص لالخ نم مهتفاضإ متت نيذلا صاخشألا مه ةكبشلا هذه ىلإ لوصولاب مهل VPN.

.RV016 ىلع VPN نامأ زكرم ةرادإو VPN ليمع دادعإ ةيفيك دنتسملا اذه حرشي

## قيبطتلل ةلباقلا ةزهجألا

RV016 زارطل<sup>ا.</sup>

#### VPN ةكٻش ليمع لوصو

مجوم يف .1 ةوطخلاا VPN RV016 10/100 16-Port مجوم يف .1 ةوطخلا

| VPN Client Access                      |                            |
|----------------------------------------|----------------------------|
| Username :                             | username1                  |
| New Password :                         | •••••                      |
| Confirm New Password :                 | •••••                      |
| Allow Password Change :                | Yes O No                   |
| Active :                               |                            |
|                                        | Add to list                |
| username=>Active                       |                            |
|                                        |                            |
|                                        | Delete Add New             |
| Certificate Management                 |                            |
| Generate New Certificate :             | Generate                   |
| Export Certificate for Administrator   | Export for Admin           |
| Export Certificate for Administrator . |                            |
| Export Certificate for Client :        | Export for Client          |
| Import Certificate :                   | Choose File No file chosen |
|                                        |                            |
|                                        | Import                     |
| Existing Certificate :                 | RV016_0405_0014.pem        |
| Save Cancel                            |                            |

لقح يف كب ةصاخلا VPN ةكبش ىلإ ەتفاضإ ديرت يذلا مدختسملا مسا لخدأ .2 ةوطخلا مدختسملا مسا.

| Jsername :              | username1 |             |
|-------------------------|-----------|-------------|
| New Password :          |           |             |
| Confirm New Password :  |           |             |
| Allow Password Change : | 🖲 Yes 🔿 N | No          |
| Active :                |           |             |
|                         |           | Add to list |
| username=>Active        |           |             |
|                         |           |             |

ةملكلا ءاوس دح ىلع يف ديدج لمعتسملا نيعي نأ ديرت تنأ نأ ةملكلا تلخد .3 ةوطخلا لاجم ديدج ةملك دكؤيو ديدج.

| Username :              | username1 |             |
|-------------------------|-----------|-------------|
| New Password :          |           |             |
| Confirm New Password :  |           |             |
| Allow Password Change : | 🖲 Yes 🔿 N | Vo          |
| Active :                |           |             |
|                         |           | Add to list |
| username=>Active        |           |             |
|                         |           |             |

نم ەعنم وأ ديدجلا مدختسملل حامسلل **ال** وأ **معن** رايتخالا رارزأ قوف رقنا .4 ةوطخلا ەب ةصاخلا رورملا ةملك رييغت.

مدختسمك ديدجلا مدختسملا فينصتل Active رايتخالاا ةناخ قوف رقنا .5 ةوطخلا طشن.

| New Password :                                                                                                 |            |             |
|----------------------------------------------------------------------------------------------------|------------|-------------|
| the second second second second second second second second second second second second second second second s |            |             |
| Confirm New Password :                                                                                         |            |             |
| Allow Password Change :                                                                                        | 🖲 Yes 🔘 No |             |
| Active :                                                                                                    |            | Add to list |
| username=>Active                                                                                               |            |             |

مدختسملا ديكأتل **ةمئاقلا ىل ٍ ةفاضاٍ** قوف رقنا .6 ةوطخلا

| VPN Client Access       |              |                |
|-------------------------|--------------|----------------|
| Username :              | username     |                |
| New Password :          |              |                |
| Confirm New Password :  |              |                |
| Allow Password Change : | 🔘 Yes 🛛 🔍 No |                |
| Active :                | V            | Update         |
| username=>Active        |              |                |
|                         |              | Delete Add New |

وأ ەباسح فذح وأ اەتامولعم وأ ەتامولعم ثيدحتل دوجوم مدختسم قوف رقنا .7 ةوطخلا ديدج مدختسم ةفاضإ. ماەملا لامكإل يلاوتلا ىلع **ديدج مدختسم ةفاضا**و **فذح**و **ثيدحت** قوف رقنا **:ةظحالم** ەالعأ ةروكذملا

.**ظفح** ةقطقط .8 ةوطخلا

تاداەشلا ةرادإ

| VPN Client Access                      |                            |
|----------------------------------------|----------------------------|
| Username :                             | username1                  |
| New Password :                         |                            |
| Confirm New Password :                 | •••••                      |
| Allow Password Change :                | Yes  No                    |
| Active :                               |                            |
|                                        | Add to list                |
| username=>Active                       |                            |
|                                        |                            |
|                                        | Delete Add New             |
| Certificate Management                 |                            |
| Generate New Certificate :             | Generate                   |
| Export Certificate for Administrator   | Export for Admin           |
| Export Certificate for Administrator . |                            |
| Export Certificate for Client :        | Export for Client          |
| Import Certificate :                   | Choose File No file chosen |
|                                        | Import                     |
| Existing Certificate :                 | RV016_0405_0014.pem        |
| Save Cancel                            |                            |

ةداەش ءاشنإل **ءاشناٍ** قوف رقنا .1 ةوطخلا OPN قداەش ءاشنال **ءاشنا** قوف رقنا .1 ةوطخلا ةكبشلا نم كيدل نييلاحلا نيمدختسملا عيمج فذح ىلاٍ اذه يدؤيس **:قظحالم**.

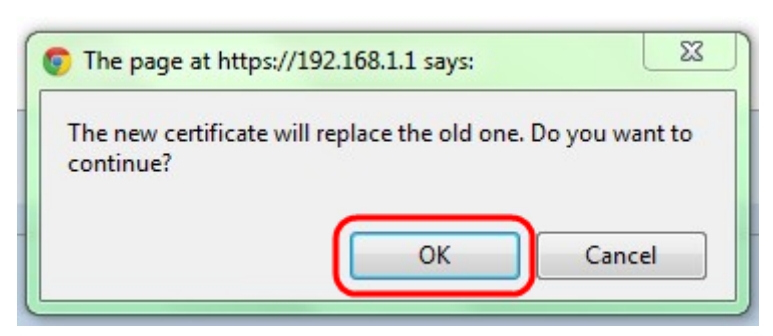

.ةعباتملل "**قفاوم** قوف رقنا .2 ةوطخلا

| Certificate Management<br>Generate New Certificate : | Generate                   |
|------------------------------------------------------|----------------------------|
| Export Certificate for Administrator :               | Export for Admin           |
| Export Certificate for Client :                      | Export for Client          |
| Import Certificate :                                 | Choose File No file chosen |
|                                                      | Import                     |
| Existing Certificate :                               | RV016_0405_0014.pem        |
| Save Cancel                                          |                            |

خسن فلمك ةداهشلا نم ةخسن ريدصتل **لوؤسملل ريدصت** قوف رقنا .3 ةوطخلا *فلملا ليزنت* ةذفان حتفل ليزنتلا طيرش يف دوجوملا فلملا قوف رقنا .يطايتح<u>ا</u>.

تمق اذا هيلإ لوصولا لهسي نمآ عقوم ىلإ ةداهشلا نم ةخسن ريدصت نم دكأت **:قظحالم** طبض ةداعإب RV016.

ةذفان نم جورخلل **قالغإ** قوف رقنا مث ؛**ظفح** قوف رقناو يفصو فلم مسا لخدأ .4 ةوطخلا ف*لملا ليزنت*.

| Certificate Management                 |                            |
|----------------------------------------|----------------------------|
| Generate New Certificate :             | Generate                   |
| Export Certificate for Administrator : | Export for Admin           |
| Export Certificate for Client :        | Export for Client          |
| Import Certificate :                   | Choose File No file chosen |
|                                        | Import                     |
| Existing Certificate :                 | RV016_0405_0014.pem        |
| Save Cancel                            |                            |

متي .VPN ليمع ىلإ هؤاطعإ نكمي فلم ظفحل **ليمعلا ىلإ ريدصت** قوف رقنا .5 ةوطخلا *فلملا ليزنت* ةذفان حتف.

ةذفان نم جورخلل **قالغاٍ** قوف رقنا مث ؛**ظفح** قوف رقناو يفصو فلم مسا لخدأ .6 ةوطخلا *فلملا ليزنت*.

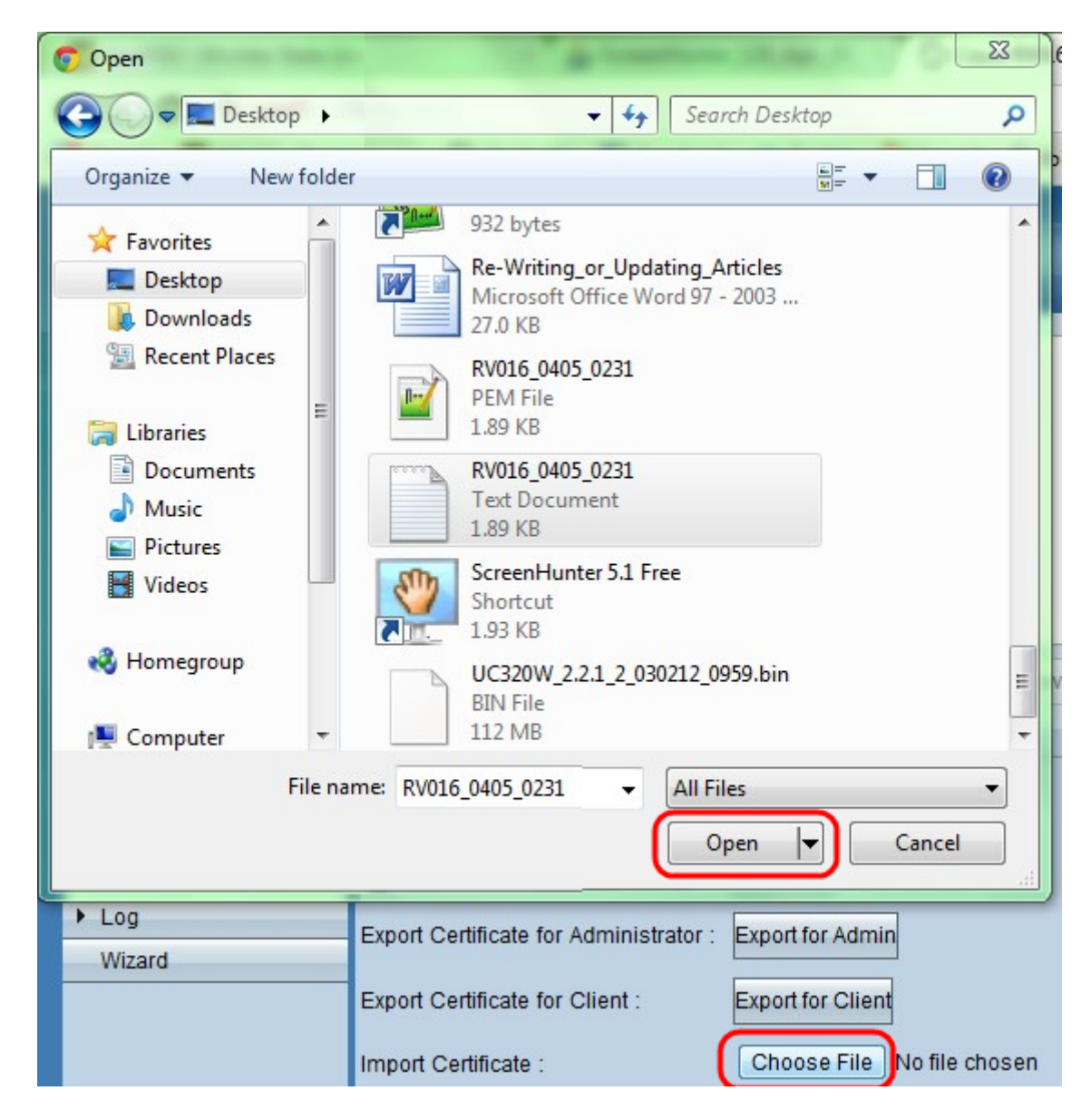

اقبسم اەظفح مت لوؤسم ةداەش ديدحتل **فلم رايتخإ** ىلع رقنا .7 ةوطخلا.

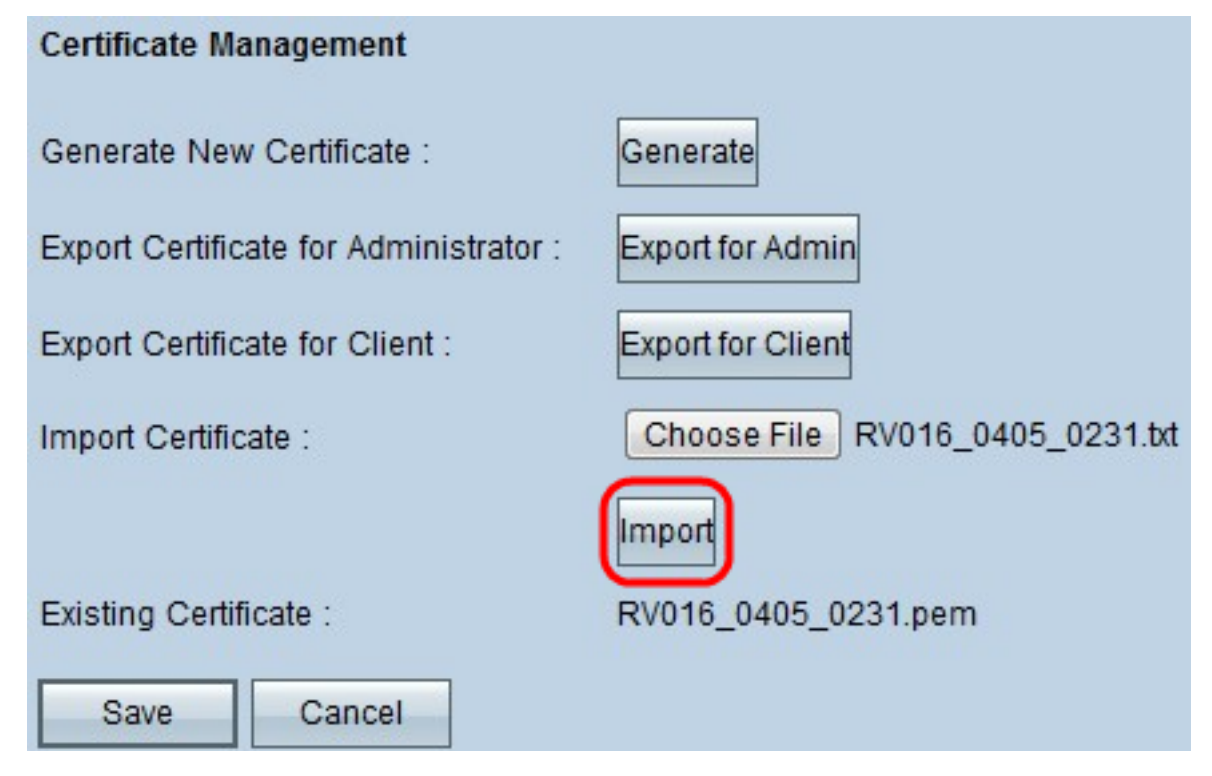

ةقباسلا لوؤسملا ةداەش ةداعتسال **داريتسإ** ىلع رقنا .8 ةوطخلا.

.**ظفح** ةقطقط .9 ةوطخلا

ةمجرتاا مذه لوح

تمجرت Cisco تايان تايانق تال نم قعومجم مادختساب دنتسمل اذه Cisco تمجرت ملاعل العامي عيمج يف نيم دختسمل لمعد يوتحم ميدقت لقيرشبل و امك ققيقد نوكت نل قيل قمجرت لضفاً نأ قظعالم يجرُي .قصاخل امهتغلب Cisco ياخت .فرتحم مجرتم اممدقي يتل القيفارت عال قمجرت اعم ل احل اوه يل إ أم اد عوجرل اب يصوُتو تامجرت الاذة ققد نع اهتي لوئسم Systems الما يا إ أم الا عنه يل الان الانتيام الال الانتيال الانت الما